## **Club Affiliation Procedure**

1. Login to RAMP Interactive: <u>https://admin.rampregistrations.com/login</u> Enter your login information.

| Chrone File Edi: View Heatory Boohmarks Profiles Tab Window      O O O O BAMP InterActive Registration × +      ← → C ■ admin.rampregistrations.com/login | PAMP InterActive                                                         | Men Aug 21 E14 AM |
|----------------------------------------------------------------------------------------------------|--------------------------------------------------------------------------|-------------------|
| -                                                                                                    | Registration                                                             |                   |
| 1                                                                                                    | Please login with your Organization, Username and Password  Organization |                   |
|                                                                                                    | Login Research                                                           |                   |
|                                                                                                    |                                                                          |                   |
| Sec. Marine                                                                                                    |                                                                          |                   |

2. On your home screen – at the left panel – click on "Seasons" – then select "Seasons" on the dropdown menu.

|                                                                                                    |                                                                                                    |                                                                          |                                                                                                    |                                                                            |                                                     |                                                        |                                           |                                                                               | -                     |
|----------------------------------------------------------------------------------------------------|----------------------------------------------------------------------------------------------------|--------------------------------------------------------------------------|----------------------------------------------------------------------------------------------------|----------------------------------------------------------------------------|-----------------------------------------------------|--------------------------------------------------------|-------------------------------------------|-------------------------------------------------------------------------------|-----------------------|
| → C  admin.rampregistra                                                                                                    | tions.com/club/default                                                                                                 |                                                                          |                                                                                                    |                                                                            |                                                     |                                                        |                                           |                                                                               | Guest Upd             |
| tario Basketball Program                                                                                                    | ns                                                                                                    |                                                                          |                                                                                                    |                                                                            |                                                     | Language +                                             | ♦ Change Theme -                          | OntarioBasketballPrograms.rampregistrations.cor                               | n <b>G•</b> Sign O    |
| AAIN                                                                                                    | Public Access                                                                                                    |                                                                          |                                                                                                    |                                                                            | •                                                   | Basic Setur                                            | Instructional Video                       |                                                                               |                       |
| n Dashboard                                                                                                    | Front End Registrat                                                                                                    | tion Link                                                                |                                                                                                    |                                                                            |                                                     | Need help with                                         | setting up your new registr               | ration system? Here is a quick 24 minute video you ca                         | n use as reference to |
| Sottle                                                                                                    | http://OntarioBask                                                                                                    | etballPrograms.r                                                         | ampregistrations                                                                                                    | .com                                                                       |                                                     | help with your                                         | setup.                                    |                                                                               |                       |
| O Seasons                                                                                                    | OntarioBasketballPro                                                                                                   | ograms.rampregi                                                          | strations.com                                                                                                    |                                                                            |                                                     | https://youtu.t                                        | e/nLuYR1ml6qY                             |                                                                               |                       |
| Seasons                                                                                                    |                                                                                                    |                                                                          |                                                                                                    |                                                                            |                                                     |                                                        |                                           |                                                                               |                       |
| Tiers                                                                                                    | There's now a put<br>having to be logge                                                                                | blic page that list<br>ad in! The URL is                                 | s all your available<br>this one below, y                                                                                                    | e player registration packages th<br>ou can link to it, or post it anywf   | at users can see without<br>nere.                   |                                                        |                                           |                                                                               |                       |
| Divisions                                                                                                    | This also enables                                                                                                    | the full participar                                                      | nt available packa                                                                                                    | ages list when a user logs into yo                                         | ur registration system. You                         |                                                        |                                           |                                                                               |                       |
| Checklists                                                                                                    | can optionally dise                                                                                                    | able it by unchec                                                        | ang the checkbo                                                                                                    | A Delow.                                                                   |                                                     |                                                        |                                           |                                                                               |                       |
|                                                                                                    |                                                                                                    |                                                                          |                                                                                                    |                                                                            |                                                     |                                                        |                                           |                                                                               |                       |
| Promo Codes                                                                                                    | Enable Public Par                                                                                                    | rticipant Packag                                                         | ge List                                                                                                    |                                                                            |                                                     |                                                        |                                           |                                                                               |                       |
| Promo Cades<br>Vouchers                                                                                                    | Enable Public Par                                                                                                    | rticipant Packag                                                         | ge List                                                                                                    |                                                                            |                                                     |                                                        |                                           |                                                                               |                       |
| Pramo Cades<br>Vouchers<br>Walvers                                                                                                    | Enable Public Par<br>Summary<br>Seasons                                                                                | rticipant Packag                                                         | ge List                                                                                                    |                                                                            |                                                     |                                                        |                                           |                                                                               | •                     |
| Promo Codes<br>Vouchers<br>Waivers<br>Questions                                                                                                    | Enable Public Par<br>Summary<br>Seasons<br>2023-2024 (Car                                                              | nticipant Packaş<br>nada Basketbalı)                                     | je List                                                                                                    |                                                                            |                                                     |                                                        |                                           |                                                                               | ~                     |
| Promo Codes<br>Vouchers<br>Walvers<br>Questions<br>Tournaments                                                                                                    | Enable Public Par<br>Summary<br>2023-2024 (Car<br>Total                                                                | nada Basketball)<br>Total Paid                                           | ge List<br>Ac                                                                                                    | count Gredits                                                              | Outstanding Balance                                 |                                                        | Pending Charges                           | Balance after Pending                                                         | •                     |
| Promo Codes<br>Vouchers<br>Walvers<br>Questions<br>Tournaments<br>Events                                                                                                    | Enable Public Par<br>Summary<br>2023-2024 (Car<br>Total<br>\$200.00                                                    | nada Basketball)<br>Total Paid<br>\$200                                  | Action 2000                                                                                                    | ccount Credits<br>\$0.00                                                   | Outstanding Balance                                 | 50.00                                                  | Pending Charges                           | Balance after Pending<br>0 \$0.00                                             | <u>م</u>              |
| Promo Codes<br>Vouchers<br>Walvers<br>Questions<br>Tournaments<br>Events<br>Boundaries                                                                                          | Cenable Public Part Summary Sessons 2023-2024 (Cart Total \$200.00 Players                                             | nada Basketbali)<br>Total Paid<br>\$200                                  | 20 List<br>Ac                                                                                                    | count Credits<br>\$0.00<br>Team Resistrations                              | Outstanding Balance                                 | \$0.00                                                 | Pending Charges                           | 0 Balance after Pending<br>0 50.00                                            | ~                     |
| Promo Codes<br>Vouchers<br>Walvers<br>Questions<br>Tournaments<br>Events<br>Boundaries<br>Volunteer Sign-Up Jobs                                                                | Cenable Public Part<br>Summary<br>Sessons<br>2023-2024 (Car<br>Total<br>\$200.00<br>Players                            | nada Basketball)<br>Total Paid<br>S200<br>Staff<br>0                     | 2.00 Ac                                                                                                    | ccount Credits<br>\$0.00<br>Team Registrations                             | Outstanding Balance                                 | \$0.00<br>Durnament Registration                       | Pending Charges<br>\$0.0                  | Balance after Pending<br>0 \$0.00<br>Club Executive/Volunteer<br>0            | (A<br>                |
| Promo Codes<br>Vouchers<br>Walvers<br>Questions<br>Tournaments<br>Events<br>Boundaries<br>Volunteer Sign-Up Jobs<br>Custom File Uploads                                         | Cenable Public Par<br>Summary<br>Seasons<br>2023-2024 (Car<br>Total<br>S200.00<br>Players<br>1                         | nada Basketball) Total Paid \$200 Staff 0                                | Active Contract of Contract of | scount Credits<br>\$0.00<br>Team Registrations                             | Outstanding Balance                                 | \$0.00                                                 | Pending Charges<br>\$0.0                  | Balance after Pending<br>0 S0.00<br>Club Executive/Volunteer<br>0             | (*<br>•               |
| Promo Codes<br>Vouchers<br>Walvers<br>Questions<br>Tournaments<br>Events<br>Boundaries<br>Volunteer Sign-Up Jobs<br>Custom File Uploads<br>Fees or Discounts                    | Cenable Public Par<br>Summary<br>Seasons<br>2023-2024 (Car<br>Total<br>S200.00<br>Players<br>1<br>Payments             | ticipant Packag<br>nada Basketbali)<br>Total Paid<br>\$200<br>Staff<br>0 | 2.00 Ac                                                                                                    | scount Credits<br>\$0.00<br>Team Registrations                             | Outstanding Balance                                 | 50.00<br>Surnament Registration                        | Pending Charges<br>30.0<br>9<br>0         | Balance after Pending<br>0 \$0.00<br>Club Executive/Volunteer<br>0            | (*<br>*<br>*          |
| Promo Codes<br>Vouchers<br>Walvers<br>Questions<br>Tournaments<br>Events<br>Boundaries<br>Volunteer Sign-Up Jobs<br>Custom File Uploads<br>Fees or Discounts<br>Locked Accounts | Cenable Public Par<br>Summary<br>Sessons<br>2023-2024 (Car<br>Total<br>S200.00<br>Players<br>1<br>Payments<br>Payments | nada Basketbali)<br>Total Paid<br>\$200<br>Staff<br>0<br>0               | Action 2000 Conficial Conficial Conf | ccount Credits<br>\$0.00<br>Team Registrations<br>aumament Cub Executive/V | Outstanding Balance                                 | 50.00<br>Surnament Registration<br>Fees Break<br>Type  | Pending Charges<br>30.0<br>s<br>0<br>down | Balance after Pending<br>0 S0.00<br>Club Executive/Volunteer<br>0<br>Amount   | ~                     |
| Promo Codes<br>Vouchers<br>Walvers<br>Questions<br>Tournaments<br>Events<br>Boundaries<br>Volunteer Sign-Up Jobs<br>Custom File Uploads<br>Fees or Discounts<br>Locked Accounts | Cenable Public Par<br>Seasons<br>2023-2024 (Gar<br>5200.00<br>Players<br>1<br>Payments<br>Puayers 50<br>Type           | nada Basketbali) Total Paid Staff 0                                      | According to the second second | scount Credits<br>\$0.00<br>Team Registrations                             | Outstanding Balance<br>0<br>0<br>Countser<br>Amount | 50.00<br>Dournament Registration<br>Fees Break<br>Type | Pending Charges<br>50.0<br>a<br>0<br>down | 0 Balance after Pending<br>0 S0.00<br>Club Executive/Volunteer<br>0<br>Amount | · ·                   |

3. You will notice that the status of your club is "Required Setup". You will need to click on the edit button to complete the setup for the year.

| Dashboard                                                    | Seasons                                                                                      |                                                                    |                                                    |                                         |                    |
|--------------------------------------------------------------|----------------------------------------------------------------------------------------------|--------------------------------------------------------------------|----------------------------------------------------|-----------------------------------------|--------------------|
| Settings                                                     | Add New Record New Season Copy Season to S                                                   | eason Copy Items                                                   |                                                    |                                         |                    |
| Seasons                                                      | If your Club is set up under a RAMP Governing Body Customer, p                               | lease use the Season(s) already created by that Governing Bo       | dy.                                                |                                         |                    |
| Seasons                                                      | If you would like to create New Seasons to take additional registra                          | ations such as Camps, Clinics, Tournaments or Other Sports, y      | your Club will be billed directly by RAMP Inte     | rActive.                                |                    |
| NB                                                           |                                                                                              |                                                                    |                                                    |                                         |                    |
|                                                              | The I iets you hide the seasons in your Club Admin. This does n                              | ot do anything other than hide it for your login. It does not disa | able or close registrations/packages/etc if they a | are still open. This is purely cosmetic | o for Club Admins. |
| risions                                                      |                                                                                              |                                                                    |                                                    |                                         |                    |
| ecklists                                                     | Quick Search (This tool only searches the current page)                                      |                                                                    |                                                    |                                         |                    |
| isions<br>ecklists<br>pmo Codes                              | Quick Search (This tool only searches the current page)                                      |                                                                    |                                                    |                                         |                    |
| islons<br>ecklists<br>imo Codes<br>uchers                    | Quick Search (This tool only searches the current page)                                      | Status                                                             | Disabled Date                                      | Display<br>Order                        | $\frown$           |
| visions<br>neckilists<br>omo Codes<br>uchers<br>livers       | Quick Search (This tool only searches the current page)                                      | Status<br>Decision Sance                                           | Disabled Date                                      | Display<br>Order<br>0                   |                    |
| isions<br>actilists<br>mo Codes<br>uchers<br>vers<br>estions | Quick Search (This tool only searches the current page) Season 2023-2024 (Canada Basketball) | Status<br>Freedow Kong                                             | Disabled Date                                      | Display<br>Order                        | 6                  |

4. On the 2023-2024 setup – please click on "Enable Staff Registration" on Settings and "Cash" under Payment Settings. Click on "Submit" after clicking on Enable Staff Registration and Cash. You have now completed your club's setup on RAMP. You must now complete the affiliation with Ontario Basketball.

| MAIN  Dashboard              | 2023-2024                                                                       |               |                                                                                                    |            |                                     |   |
|------------------------------|---------------------------------------------------------------------------------|---------------|----------------------------------------------------------------------------------------------------|------------|-------------------------------------|---|
| O Settings                   | Information                                                                     |               |                                                                                                    |            |                                     |   |
| © Seasons                    | Created By Canada Basketbail                                                    |               |                                                                                                    |            |                                     |   |
| @ Competitions               |                                                                                 |               |                                                                                                    |            |                                     |   |
| Gamps and Clinics            | Submit Cancel                                                                   |               |                                                                                                    |            |                                     |   |
| Discipline                   |                                                                                 |               |                                                                                                    |            |                                     |   |
| Permits, Sanctions and Forms | Description                                                                     |               |                                                                                                    |            |                                     | ۲ |
| Teams                        | Settings                                                                        | ۲             | Package Options                                                                                                    | ۲          | Payment Settings                    | • |
| 11 Packages                  | Hidden                                                                          |               | For packages with meistration and waitist limits, you can ont to                                                                                                    |            | Hide Promo Code Option for Public   |   |
| Build a Page                 | This will only hide this season in the club admin portai.                       |               | replace the # display on front end with a generic "limited<br>snace"//weitist.only" message                                                                                                    |            | One Promo Code per Account          |   |
| 1 Members                    |                                                                                 |               | and a second second sec |            | Credit Card Administration Fee %    |   |
| C Registrations              | Enable Team Resistantian                                                        |               | ☐Hide Package Available #s                                                                                                    |            |                                     |   |
| * Transfers                  | Enable Staff Registration                                                       |               | Do not hide full packages                                                                                                    |            | Credit Card Administration Fee Type |   |
| Transactions                 | Staff Heg Som Conc                                                              |               | If you do not create any Packages for                                                                                                    |            | Dollar Amount                       | ~ |
| / Verify                     | MM/DD/YYYY                                                                      |               | Staff/Official/Team/Tournament/Executive/Volunteer Registration<br>then no package is required. If you do create a package for any                                                                                                    | ns -<br>of | Cheque                              |   |
| 🖾 Mail                       | Staff Reg End Date                                                              |               | these types of registrations - you may optionally check the optic<br>below to allow them to register without selecting any package.                                                                                                    | ons        | Cash                                |   |
| † Imports                    | MM/DD/YYYY                                                                      |               |                                                                                                    |            |                                     |   |
| Export                       | Staff Benistrations can entionally have nackanes created for                    | or numbers    | Allow Staff No Package Registration                                                                                                    |            | Offline Credit Card                 |   |
| REPORTS                      | but since this is optional - an End Date is required for Staff<br>Booistrations | or purchelse, | Allow Official No Package Registration                                                                                                    |            | Vouchers                            |   |
| I Reports                    | Prograd autoria.                                                                |               | Allow Team No Package Registration                                                                                                    |            | □E-Transfer                         |   |
| C+ Sign Out                  | Enable Official Registration                                                    |               | Allow Tourn No Package Registration                                                                                                    |            | KidSport                            |   |
|                              | Enable Executive/Volunteer Registration                                         |               | Allow Exec/Volunteer No Package Registration                                                                                                    |            | Require KidSport ID                 |   |

If you plan to use RAMP Interactive as your club's own registration database. Please contact Mike Barbin – <u>mbarbin@basketball.on.ca</u>

5. To complete the affiliation with Ontario Basketball. Click on "Permits, Sanctions and Forms". Then select "Club Submissions" on the dropdown menu.

Your club status will be "Pending". Click on edit button on the Club Affiliation row.

|                              | Club Submissions     |                                     |             |         |         |          |   |  |
|------------------------------|----------------------|-------------------------------------|-------------|---------|---------|----------|---|--|
| A Dashboard                  | Seasons              |                                     | Tournaments |         |         |          |   |  |
| © Settings                   | 2023-2024 (Can       | ada Basketbali) 🗸 🗸                 | None        | *       |         |          |   |  |
| D Seasons                    | Status               |                                     |             |         |         |          |   |  |
| @ Competitions               | All                  | ~                                   |             |         |         |          |   |  |
| Camps and Clinics            | View                 |                                     |             |         |         |          |   |  |
| O Discipline                 | Quick Search (This t | ool only searches the current page) |             |         |         |          |   |  |
| Permits, Sanctions and Forms |                      |                                     |             |         |         |          |   |  |
| Permite, Sepations and Forms | Season               | Permit Name                         |             | Status  | Balance | End Date |   |  |
| Club Submissions             | 2023-2024            | Club Affiliation                    |             | Testing | \$0.00  |          | Ø |  |
|                              |                      | House Learnie Only Affiliation      |             | Date:   | \$0.00  |          |   |  |
| Team                         | 2023-2024            | Troube Longue Only Philliphia       |             |         |         |          |   |  |
| Participant Submissions      | 2023-2024            | Those chagae only remained          |             |         |         |          |   |  |

6. Complete the necessary fields, questions and document uploaded – select the fee associated and click Save progress.

| A Dashboard                  | Club Affiliation                                                   |             |                                       |   |
|------------------------------|--------------------------------------------------------------------|-------------|---------------------------------------|---|
| Ö Settings                   | Season                                                             | 2023-2024   |                                       |   |
| () Seasons                   | Status                                                             |             |                                       |   |
|                              | Comments                                                           |             |                                       |   |
| Competitions                 |                                                                    |             |                                       |   |
| Gamps and Clinics            |                                                                    |             |                                       |   |
| Discipline                   |                                                                    |             |                                       |   |
| Permits, Sanctions and Forms | Questions                                                          |             | e e e e e e e e e e e e e e e e e e e | • |
| reams                        | Where is your club locate                                          | ed?         |                                       |   |
| Packages                     |                                                                    |             |                                       |   |
| Build a Page                 | Custom File Unleade                                                |             |                                       |   |
| 1 Members                    | Custom File Oploads                                                |             |                                       |   |
| C Registrations              | Club Mission and Va                                                | alues       | Club Executives and Contact List      |   |
| ≁ Transfers                  | Club Mission and Values                                            |             | Club Executives and Contact List      |   |
| Transactions                 | Choose File No file ch                                             | losen       | Choose File No file chosen            |   |
| ✓ Verify                     | PDF                                                                |             | (zis, zizz)                           |   |
|                              | Please Sign Here Packages                                          |             | Crear Signature                       |   |
|                              | 2023-24 Club Attiliation<br>This package is a required<br>\$500.00 | d purchase. |                                       |   |

7. Your club's status will now be "Pending (Submitted)". OBA will receive notification of your club's affiliation. Once everything is approved by OBA – your status will turn to "Approved".

| C @ admin.rampregistration                                                                                                    | ns.com/club/permits/clubsub                                                                                                    | missions?dG9pZA2=&cGVybWlk0=M                                                                                                    | JY50                |                                                                                                    |                 |               | <b>0 0</b>                                         | Guest Upp |
|----------------------------------------------------------------------------------------------------|----------------------------------------------------------------------------------------------------|----------------------------------------------------------------------------------------------------|---------------------|----------------------------------------------------------------------------------------------------|-----------------|---------------|----------------------------------------------------|-----------|
| tario Basketball Programs                                                                                                    |                                                                                                    |                                                                                                    |                     |                                                                                                    | Language -      | hange Theme • | OntarioBasketballPrograms.rampregistrations.com    | C+ Sign C |
| AIN                                                                                                    |                                                                                                    |                                                                                                    |                     |                                                                                                    |                 |               |                                                    |           |
| Dashboard                                                                                                    | Club Submission                                                                                                    | IS                                                                                                    |                     |                                                                                                    |                 |               |                                                    |           |
| ▶ Settings                                                                                                    | Seasons                                                                                                    |                                                                                                    | Tournaments         |                                                                                                    |                 |               |                                                    |           |
| Seasons                                                                                                    | 2023-2024 (Gar                                                                                                    | hada Basketball) Y                                                                                                    | None                | *                                                                                                    |                 |               |                                                    |           |
| Compatitions                                                                                                    | Status                                                                                                    |                                                                                                    |                     |                                                                                                    |                 |               |                                                    |           |
| competitions                                                                                                    |                                                                                                    | ·                                                                                                    |                     |                                                                                                    |                 |               |                                                    |           |
| Camps and Clinics                                                                                                    | View                                                                                                    |                                                                                                    |                     |                                                                                                    |                 |               |                                                    |           |
| Discipline                                                                                                    | Quick Search (This                                                                                                    | tool only searches the current page)                                                                                                  |                     |                                                                                                    |                 |               |                                                    |           |
| Permits, Sanctions and Forms                                                                                                    |                                                                                                    |                                                                                                    |                     |                                                                                                    |                 |               |                                                    |           |
| Teams                                                                                                    | Season                                                                                                    | Permit Name                                                                                                    |                     | Status                                                                                                    | Balance         | End Date      |                                                    |           |
| Packages                                                                                                    | 2023-2024                                                                                                    | Club Affiliation                                                                                                    |                     | Pending (Submitted)                                                                                                    | \$500.00        |               | CC I                                               |           |
| Build a Page                                                                                                    |                                                                                                    |                                                                                                    |                     |                                                                                                    |                 |               |                                                    |           |
| Members                                                                                                    |                                                                                                    |                                                                                                    |                     |                                                                                                    |                 |               | Add Offline Transaction                            |           |
|                                                                                                    | 2023-2024                                                                                                    | House League Only Affiliation                                                                                                    |                     | and the second second s | \$0.00          |               | 12                                                 |           |
| Registrations                                                                                                    |                                                                                                    | House League only Annabor                                                                                                    |                     | Contraction of the second second second second second second second second second second second second second s                                                                                                    |                 |               |                                                    |           |
| registrations<br>Transfers                                                                                                    |                                                                                                    | Today Dague Only Amazon                                                                                                    |                     |                                                                                                    |                 | tanne Theme - | Ontario-Baskathal/Programs parrorsolistrations com | Gt Sign   |
| regurations<br>Transfers<br>ario Basketball Programs                                                                                                    |                                                                                                    | Today begins they remained                                                                                                    |                     |                                                                                                    | Language - 💧 Ci | hange Theme + | OntarioBaskerballPrograms.rampregistrations.com    | C+ Sign   |
| ngguruons<br>Transfers<br>Irio: Basketball Programs<br>N<br>Daebboard                                                                                                    | Club Submission                                                                                                    | Toole Longoo (In) minimuch                                                                                                    |                     |                                                                                                    | Language + 💧 C  | hange Theme + | OntarioBasketballPrograms.rampregistrations.com    | C+ Sign   |
| negurauons<br>Transfers<br>ario Basketball Programs<br>N<br>Daabboard<br>Settinos                                                                                                    | Club Submission<br>Seasons                                                                                                    |                                                                                                    | Tournaments         |                                                                                                    | Language +      | hange Theme + | OntarioBasketballPrograms.rampregistrations.com    | (* Sign   |
| negarations<br>Transfers<br>n<br>N<br>Dashboard<br>Settings<br>Sectors                                                                                                    | Club Submission<br>Seasons<br>2023-2024 (Car                                                                                    | s<br>ada Basketbal)                                                                                                    | Tournaments<br>None | ×                                                                                                    | Language +      | hange Theme • | OntarioBasketballPrograms.rampregistrations.com    | G• Sign   |
| rigiaraions<br>transfers<br>n<br>Dashboard<br>Settings<br>Seesons                                                                                                    | Club Submission<br>Seasons<br>2023-2024 (Car<br>Status                                                                          | s<br>ada Basketbal)                                                                                                    | Tournaments<br>None | ×                                                                                                    | Language +      | hange Theme • | OntarioBasketballPrograms.rampregistrations.com    | C+ Sign   |
| rigistations<br>transfers<br>via Basketball Programs<br>vi<br>Dashboard<br>Settings<br>Seasons<br>Competitions                                                                                                    | Club Submission<br>Seasons<br>2023-2024 (Car<br>Status<br>All                                                                   | s<br>ada Basketbal)                                                                                                    | Tournaments<br>None | ×                                                                                                    | Language - 💧 C  | hange Theme • | OntarioBasketballPrograms.narrpregistrations.com   | C+ Sign   |
| ric Basketball Programs<br>n Dashbard<br>Settings<br>Seasons<br>Competitions<br>Camps and Clinics                                                                                                    | Club Submission<br>Seasons<br>2023-2024 (Car<br>Status<br>All<br>View                                                           | noose conjuer only ministeri<br>ada Basketbal) v                                                                                      | Tournaments<br>None | ×                                                                                                    | Language + 💧 O  | hange Theme • | OntarioBasketballPrograms.nampregistrations.com    | C+ Sign   |
| Hegiarations<br>Transfers<br>ario Basketball Programs<br>Ν<br>Dashboard<br>Sestings<br>Sestings<br>Competitions<br>Competitions<br>Camps and Clinics                                                                                                    | Club Submission<br>Seasons<br>2023-2024 (Car<br>Status<br>All<br>View<br>Quick Search (This                                     | s ada Basketbal) v tool only searches the current page)                                                                               | Tournaments<br>None | <b>N</b>                                                                                                    | Language - 💧 O  | hange Theme + | OntarioBasketballPrograms.nampregistrations.com    | G• Sign   |
| Inequazions Internet Internet                                                                                                    | Club Submission<br>Seasons<br>2023-2024 (Car<br>Status<br>All<br>Viter<br>Quick Search (This                                    | s ada Basketball) v tool only searches the current page)                                                                              | Tournaments<br>None | <b>N</b>                                                                                                    | Language +      | hange Theme + | OntarioBasketbaliPrograms.nampregistrations.com    | G• Sign   |
| reguarations Transfers Transfers Tra                                                                                                    | Club Submission<br>Seasons<br>2023-2024 (Car<br>Status<br>All<br>View<br>Guick Search (This<br>Season                           | s ada Basketball v tool only searches the current pagel Permit Name                                                                   | Tournaments<br>None | Value 3                                                                                                    | Language - 6 C  | hange Theme - | OntarioBasketbaliPrograms.rampregistrations.com    | C+ Sign   |
| reguarations Transfers Transfers Tra                                                                                                    | Club Submission<br>Seasons<br>2023-2024 (Car<br>Status<br>All<br>Vire<br>Cuick Search (This<br>Season<br>2023-2024              | s ada Basketball v tool only searches the current page) Permit Name Cub Attilation                                                    | Tournaments<br>None | V<br>Status<br>Exercit                                                                                                    | Language - & C  | hange Theme - | OntarioBasketbaliPrograms.rampregistrations.com    | ۥ Sign    |
| In the second second se                                                                                                    | Club Submission<br>Seasons<br>2023-2024 (Gar<br>Status<br>All<br>View<br>Quick Search (This<br>Season<br>2023-2024              | ada Basketball) v<br>tool only searches the current page)<br>tool only searches the current page)<br>Club Attilation                  | Tournaments<br>None | Status<br>Status<br>Record                                                                                                    | Language • Co   | End Date      | OntarioBasketballPrograms.ramprogistrations.com    | C+ Sign   |
| Inequazions Itansfers Itansfers Itansfers Itansfers Itansfers Itansfers Itans Itans                                                                                                    | Club Submission<br>Seasons<br>2023-2024 (Car<br>Status<br>All<br>View<br>Quick Search (This<br>Season<br>2023-2024              | ada Basketball) v<br>tool only searches the current page) Permit Name Club Attilation                                                 | Tournaments<br>None | Slabs<br>Exercise<br>Slabs                                                                                                    | Language - C    | End Date      | ContarioBasketballPrograms.rampregistrations.com   | C+ Sign   |
| riogiarations<br>rios Basketball Programs<br>ario Basketball Programs<br>Dashboard<br>Dashboard<br>Settings<br>Settings<br>Competitions<br>Competitions<br>Compe                                                                                                    | Club Submission<br>Seasons<br>2023-2024 (Car<br>Status<br>All<br>View<br>Quick Search (This<br>Season<br>2023-2024              | s ada Basketball v tool only searches the current page Ciub Attilation Ciub Attilation                                                | Tournaments<br>None | Slatus<br>Slatus<br>Exercisi                                                                                                    | Language - C    | hange Theme • | ContarioBasketballPrograms.rampregistrations.com   | C+ Sign   |
| ric Basketball Programs<br>ric Basketball Programs<br>a<br>bashboard<br>detings<br>detings<br>de | Club Submission<br>Seasons<br>2023-2024 (Car<br>Status<br>All<br>View<br>Quick Search (This<br>Season<br>2023-2024<br>2023-2024 | s ada Basketball v  rouse Longue Only Amiliator  s tool only searches the current page) Cub Affiliation House League Only Affiliation | Tournaments<br>None | Slahs<br>Slahs<br>Exercise<br>Exercise<br>Exercise                                                                                                    | Language -      | End Date      | CritarioBaskerbaliPrograms.rampregistrations.com   | Q- Sign   |

Once you have been approved you are now ready to register your teams, coaches, and players for Ontario Basketball events. You will also receive an email from Ontario Basketball that will provide the rules and regulations manuals, deadlines and information about the 2023-24 season!